# UNDER25

# エントリー&決済方法

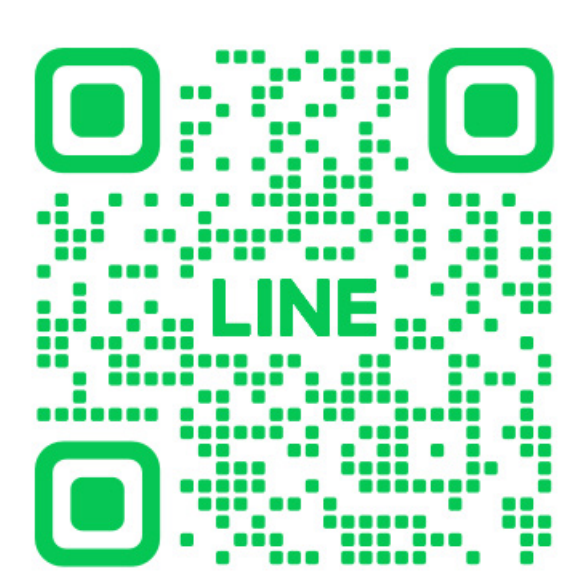

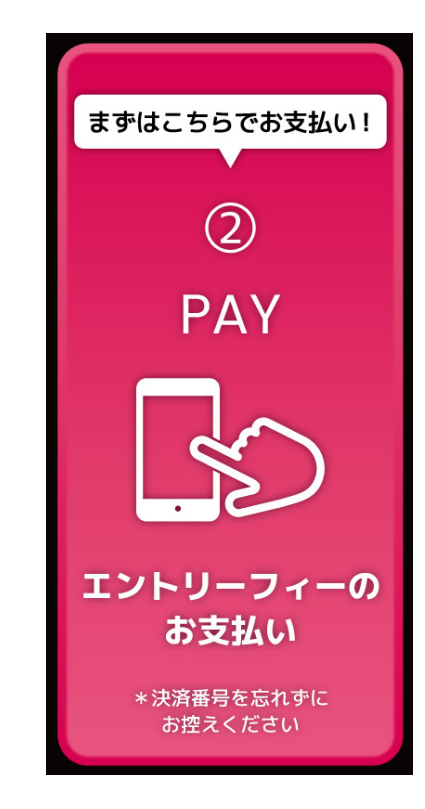

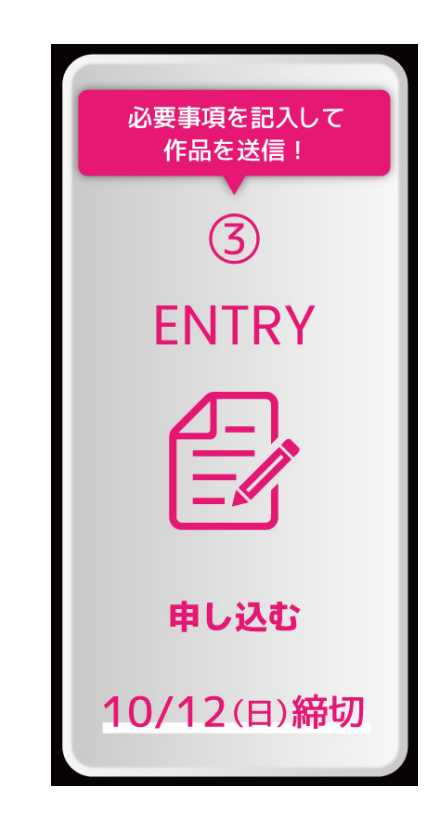

### **01**LINEを友だち **02** お支払い 登録

**UNDER25**公式LINEを友だち 登録

メニューの「エントリーフィーの お支払い」ボタンをタップ。応募 点数分のエントリーフィーをお 支払いください。 \*決済番号を忘れずにお控え ください。

## **03** 必要事項の 確認

LINE画面に戻り、メニューの 「申し込む」ボタンを押して、必 要事項を確認してください。

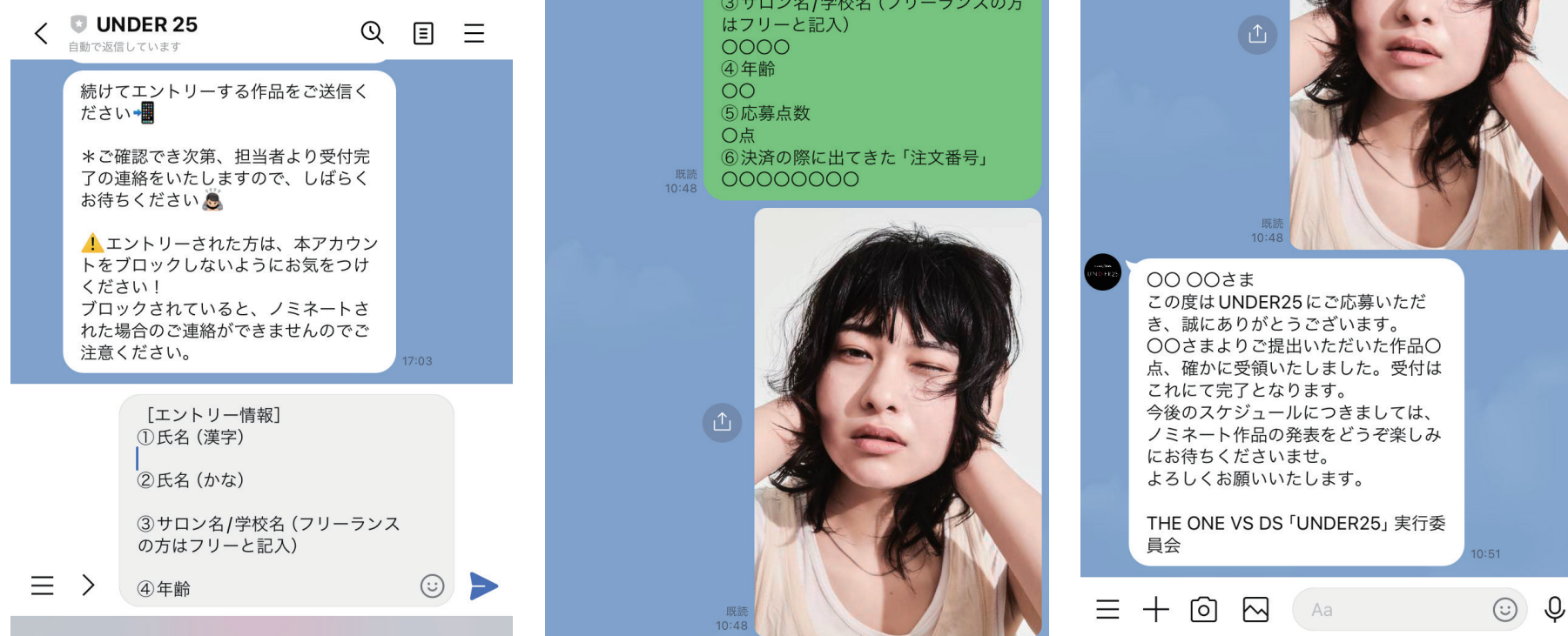

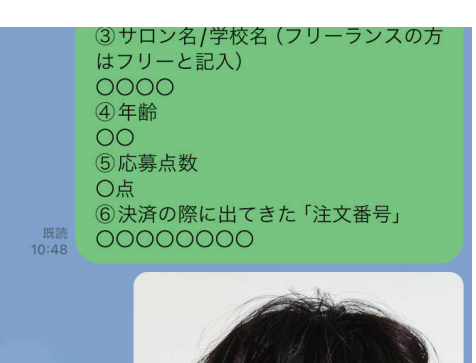

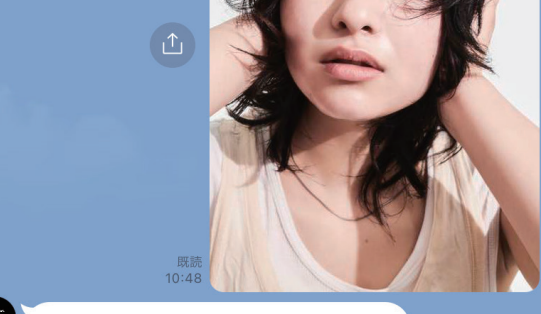

#### **05**作品の送信 **06**エントリー完了 04 必要事項の 記入

必要事項をチャット欄に直接 入力して送信してください。

続けて、エントリーする作品の画 像をチャット欄に直接送信してく ださい。

ご確認出来次第、担当者から受付 完了の連絡をいたします。